## Instale o FortiClient VPN Setup

| 🗊 Instalação do FortiClient VPN                                                                                                    | -                                                    |       | ×    |
|----------------------------------------------------------------------------------------------------|------------------------------------------------------|-------|------|
| Bem-vindo ao Assistente para 1<br>FortiClient VPN                                                                                         | Instalação do                                        |       |      |
| O Assistente para Instalação vai instalar o FortiClient<br>Clique em Avançar para continuar ou em Cancelar pa<br>Instalação.              | : VPN no seu computador<br>ra sair do Assistente par | a     |      |
|                                                                                                    |                                                      |       |      |
| Sim, eu li e aceito o                                                                                                    | de Avançar                                           | Cano  | elar |
| 🖟 Instalação do FortiClient VPN                                                                                                    |                                                      |       | ×    |
| Pasta de Destino                                                                                                    |                                                      | -     |      |
| Clique em Avançar para instalar na pasta padrão ou                                                                                        | ı dique em Alterar para .                            | -     |      |
| Clique em Avançar para instalar na pasta padrão ou<br>Instalar o FortiClient VPN em:                                                      | ı dique em Alterar para .                            | - Sei |      |
| Clique em Avançar para instalar na pasta padrão ou<br>Instalar o FortiClient VPN em:<br>C:\Program Files\Fortinet\FortiClient\            | ı dique em Alterar para .                            | - jei |      |
| Clique em Avançar para instalar na pasta padrão ou<br>Instalar o FortiClient VPN em:<br>C:\Program Files\Fortinet\FortiClient\<br>Alterar | ı dique em Alterar para .                            |       | ]    |

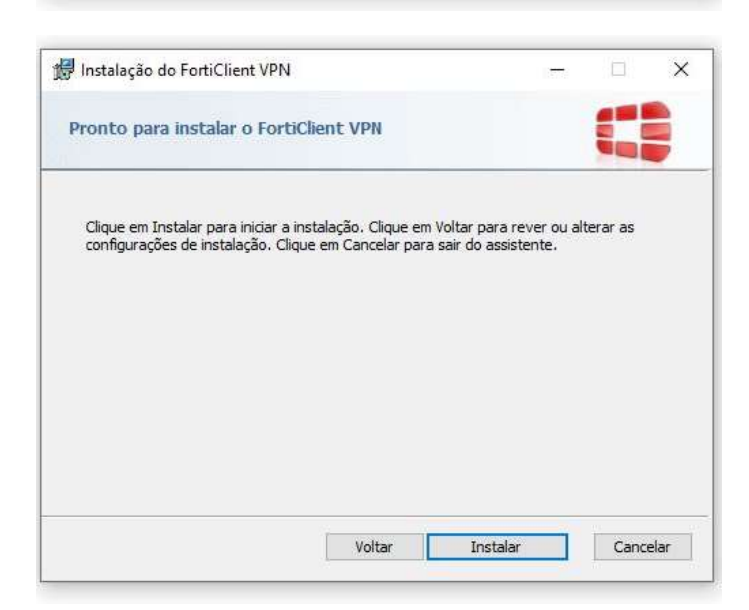

Voltar

Avançar

Cancelar

| nstalação instala o Fo | ortiClient VPN.        |                                      |                                      |
|------------------------|------------------------|--------------------------------------|--------------------------------------|
|                        |                        |                                      |                                      |
|                        |                        |                                      |                                      |
|                        |                        |                                      |                                      |
| Voltar                 | Åvançar                | Cance                                | lar                                  |
|                        |                        |                                      |                                      |
|                        |                        |                                      | 1                                    |
|                        | nstalação instala o Fo | nstalação instala o FortiClient VPN. | nstalação instala o FortiClient VPN. |

Clique no botão Concluir para sair do Assistente para Instalação.

Aceda à aplicação FortiCliente Vpn, aceite e prossiga com a configuração

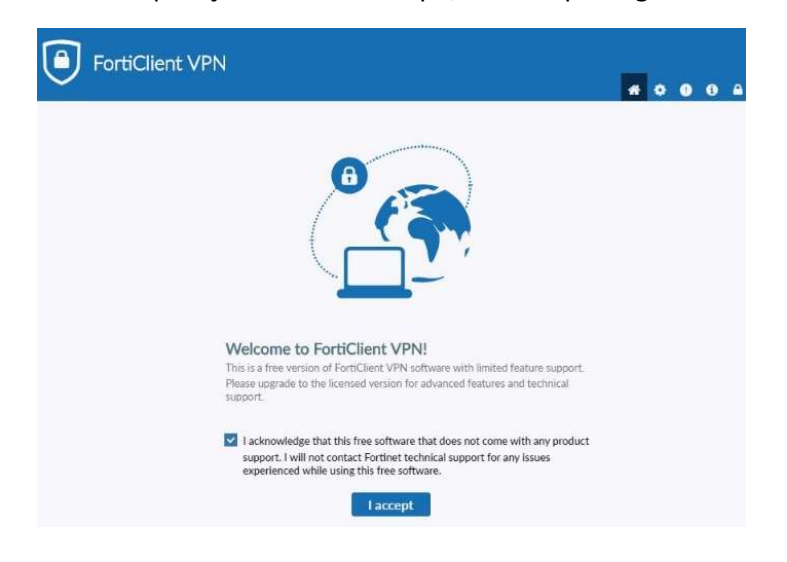

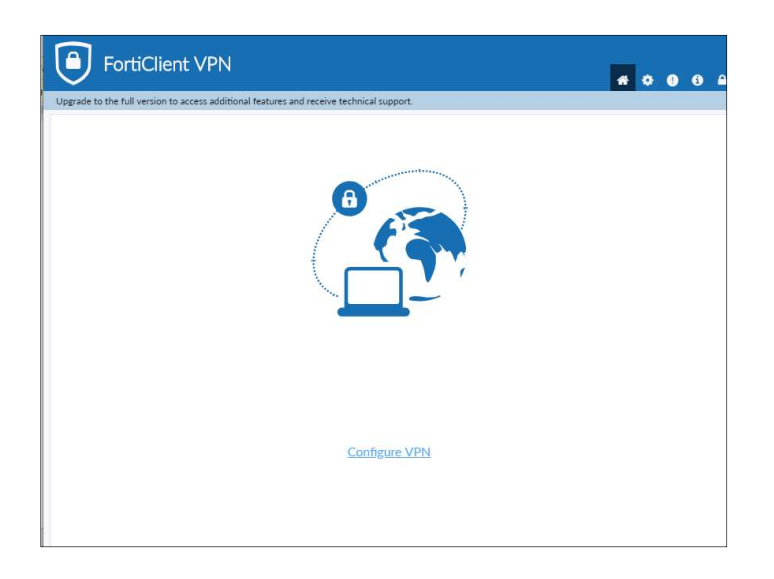

Clique em IPsec VPN e preencha os campos como indicado e clique em save

| New VPN Conne          | nection                    |                   |   |
|------------------------|----------------------------|-------------------|---|
| VPN                    | SSL-VPN                    | IPsec VPN         |   |
| Connection Name        | UAc VPN                    |                   |   |
| Description            | UAc VPN                    |                   |   |
| Remote Gateway         | vpn.uac.pt                 |                   | × |
| Herrore Oscernay       | +Add Remote Gateway        |                   |   |
| Authentication Method  | Pre-shared key             |                   | • |
| Authentication (XAuth) | Prompt on login     Sav gs | e login 🔵 Disable |   |
|                        | Cancel Sa                  | ive               |   |
|                        |                            |                   |   |

Neste momento tem a VPN configurada, no entanto tem de dirigir-se aos SVTIC e solicitar a Pre-shared key

| FortiClient VPN                                                                          |
|------------------------------------------------------------------------------------------|
| Upgrade to the full version to access additional features and receive technical support. |